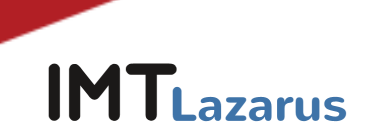

### Carga de extensión IMTLazarus en Google Workspace y medidas de seguridad

### Índice

| Introducción                                                                                                  | 2  |
|----------------------------------------------------------------------------------------------------|----|
| 1. Instalación de la extensión IMTLazarus:                                                                    | 2  |
| 2. Impedir iniciar sesión con otras cuentas fuera del dominio y modo incógnito:                               | 6  |
| <ol> <li>Impedir que los usuarios finalicen procesos con el administrador de tareas de<br/>Chrome:</li> </ol> | 8  |
| 4. Permisos de registro de los equipos:                                                                       | 9  |
| 5. Impedir iniciar sesión como invitado:                                                                      | 10 |
| 6. Impedir modo desarrollador:                                                                                | 10 |
| 7. Desactivar la app cámara para controlar el uso de cámara en sesiones de Google<br>Meet:                    | 11 |
| 8. Desactivar la ejecución de javascript en la barra del navegador:                                           | 13 |
| 9. PAC para seguridad en el acceso a Play Store:                                                              | 13 |

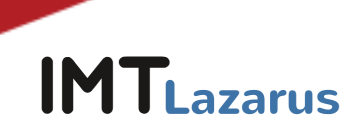

#### Introducción

Para que IMTLazarus funcione correctamente en los dispositivos Chrome, IMTLazarus recomienda realizar las siguientes actuaciones dentro de la <u>Consola de Administración de</u> <u>Google Workspace</u>. <u>El primer punto es obligatorio</u> para que IMTLazarus funcione; los siguientes son recomendables para que los usuarios no puedan saltarse el filtrado:

#### 1. Instalación de la extensión IMTLazarus:

Desde la Consola de Administración de Google Workspace, en el menú de la izquierda, desplegamos el menú **Dispositivos > Chrome > Dispositivos Chrome Aplicaciones y extensiones y pinchamos en Usuarios y navegadores:** 

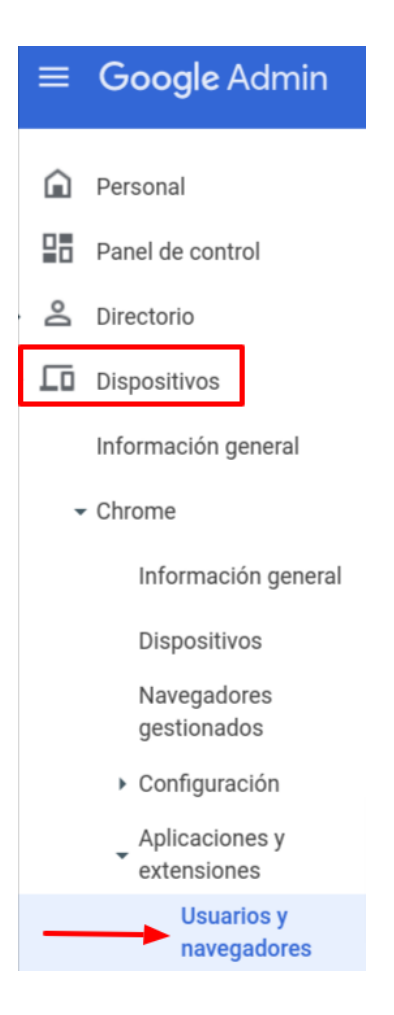

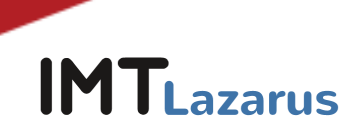

Una vez en esta pantalla, en la parte de la izquierda de la pantalla, <u>seleccionaremos la</u> <u>Unidad Organizativa sobre la que queremos trabajar</u> y, dentro de la pestaña de USUARIOS Y NAVEGADORES, le daremos al botón "+" amarillo que encontraremos abajo a la derecha y luego al icono de Chrome:

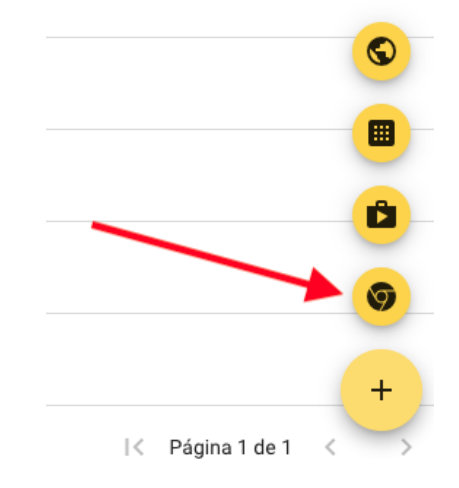

Esto hará que se nos abra una nueva ventana llamada "Seleccionar una aplicación de Chrome Web Store" desde la que tendremos que buscar la extensión "**IMTLazarusv16**", pinchar sobre ella y después en **el botón azul de "Seleccionar":** 

| Seleccion   | Seleccionar una aplicación de Chrome Web Store          |                       |                                      |                    |  |
|-------------|---------------------------------------------------------|-----------------------|--------------------------------------|--------------------|--|
| Personal    |                                                         | Ver aplicación por I  | )                                    |                    |  |
|             | a chrome web store                                      | l                     | Buscar "imtlazarusv16"               |                    |  |
|             | Q imtlazarusv16                                         | Extensiones           |                                      | 1 de 1 extensiones |  |
|             | « Inicio                                                |                       | 2 Pinchar sobre e                    | lla                |  |
|             | O Extensiones                                           |                       | IMTLazarusv16                        |                    |  |
|             | O Temas                                                 |                       | Ofrecido por: IMTCloud               |                    |  |
|             | Valoraciones                                            |                       | IMTLazarus's remote filtering agent. |                    |  |
|             | ○ ★★★★★                                                 |                       | ★★★★★ 10 Productividad               |                    |  |
| Seleccional | r una aplicación de Chrome Web Store                    | Ver anlicación nor ID |                                      | Seleccionar        |  |
| Fersonal    |                                                         |                       |                                      | Seleccionar        |  |
|             | chrome web store                                        |                       |                                      |                    |  |
| inicio >    | Extensiones > IMTLazarusv16                             |                       | 3 Pinchar para in                    | istalar            |  |
|             | IMTLazarusv16                                           |                       |                                      |                    |  |
|             | Ofrecido por: IMTCloud                                  |                       |                                      |                    |  |
|             | $\star$ $\star$ $\star$ $\star$ $\star$ 10 Productivida | d 20.000+ usuarios    |                                      |                    |  |

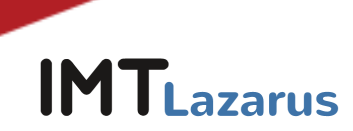

Una vez tengamos disponible la extensión, verificaremos que hemos seleccionado la Unidad Organizativa correcta y seleccionaremos como Política de instalación "Forzar la instalación" y le daremos al botón de "GUARDAR" que nos aparecerá arriba a la derecha de la pantalla.

| Usuarios y navegadores                                                                                    | Kioscos                           | Sesiones de                         | invitado gestionadas                                                 |
|----------------------------------------------------------------------------------------------------|-----------------------------------|-------------------------------------|----------------------------------------------------------------------|
| <b>Chrome Web Store</b><br>Permitir todas las aplicaciones, el adminis<br>gestiona la lista de bloqueadas | strador 🌣                         | CONFIGURACIÓN<br>ADICIONAL          | IMTLazarusv16                                                        |
| ID: "cgigopjakkeclhggchgnhmpmhghcbn<br>BORRAR FILTROS                                                     | af" 🛛 🕂 Haz ur<br>un filtr        | na búsqueda o añade<br>o            | Opciones de Chrome<br>Incluir en la colección<br>Se ha heredado de G |
|                                                                                                    | Forzar instalación y              | <i>i</i> fijar a la barra de herram | ientas del navegador                                                 |
| Aplicación                                                                                                | Forzar la instalació              | n                                   |                                                                      |
| IMTLazarusv16<br>G cgigopjakkeclhggchgnhmpmhghcbnaf                                                       | Permitir la instalaci<br>Bloquear | ón                                  |                                                                      |

En el caso de tener instalada una versión anterior de la extensión de IMTLazarus, elimine dicha versión desde esta misma pantalla:

|                                                                     |                                                                                                    | DESHACER2 GUARDAR                                        |
|---------------------------------------------------------------------|----------------------------------------------------------------------------------------------------|----------------------------------------------------------|
| > Aplicaciones y extensiones                                        |                                                                                                    | NOVEDADES                                                |
|                                                                     |                                                                                                    |                                                          |
| USUARIOS Y NAVEGADORES                                              | KIOSCOS                                                                                                    | SESIONES DE INVITADO GESTIONADAS                         |
| ID: "oobadmchbbcmpidofaknflhagomfdbkj" 🚳 🕂 Haz un                   | a búsqueda o añade un filtro BORRAR FILTROS                                                                                     | IMTLazarusv4                                             |
| Aplicación                                                          | Política de instalación                                                                                                    | Opciones de Chrome Web Store                             |
| Permitir que los usuarios instalen otras aplicaciones y extensiones | Bloquear todas las demás aplicaciones y extensiones values aplicaciones y extensiones se ha heredado de DominioGSuiteCentro.com | Incluir en la colección de Chrome Web Store              |
| IMTLazarusv4                                                        | Forzar la instalación y fijar 📼                                                                                                 | Permisos y acceso a través de URL                        |
|                                                                     |                                                                                                    | Usar los permisos predeterminados en esta organización 👻 |
|                                                                     |                                                                                                    |                                                          |
|                                                                     |                                                                                                    |                                                          |
|                                                                     |                                                                                                    |                                                          |
|                                                                     |                                                                                                    |                                                          |
|                                                                     |                                                                                                    | Se ha heredado de Google de forma predeterminado         |
| Filas por página: 10 💌                                              | 🤇 Página 1 de 1 🔇 🔿                                                                                                    | +                                                        |

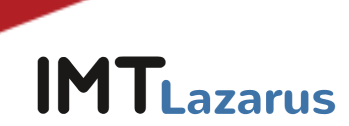

Sin salir de esa pantalla, pinchamos en la rueda dentada "Configuración Adicional":

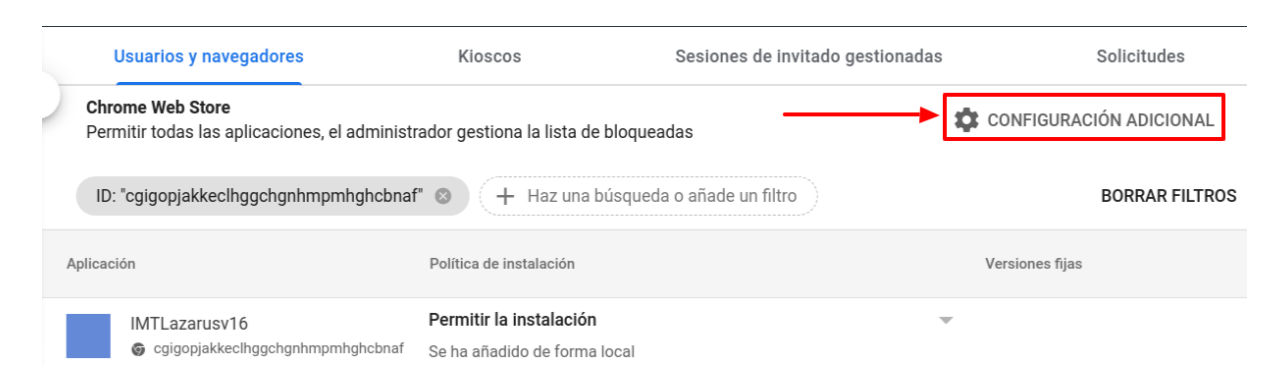

Dentro de la sección **"Configuración de aplicaciones adicional"**, dentro de "Permisos y URLs", comprobamos que NO tenemos bloqueados los siguientes parámetros:

| Permisos y URLs               | Bloquear extensiones según los permisos |                                                                    |  |                                          |  |                                              |
|-------------------------------|-----------------------------------------|--------------------------------------------------------------------|--|------------------------------------------|--|----------------------------------------------|
| Se ha heredado de gtrainerdem | r                                       | Alarmas                                                            |  | Captura de audio                         |  | Proveedor de<br>certificados                 |
| estas opcione                 | 5                                       | Lectura del<br>portapapeles                                        |  | Escritura del<br>portapapeles            |  | Menús contextuales                           |
| l                             |                                         | Captura de escritorio                                              |  | Escanear<br>documentos                   |  | Atributos del<br>dispositivo de<br>empresa   |
|                               |                                         | API experimentales                                                 |  | Pantalla completa en<br>las aplicaciones |  | Controlador del<br>explorador de<br>archivos |
|                               |                                         | Sistema de archivos                                                |  | Proveedor del<br>sistema de archivos     |  | HID                                          |
|                               |                                         | Anular la tecla Esc<br>para salir del modo<br>de pantalla completa |  | Detectar inactividad                     |  | Identity                                     |
|                               |                                         | Mensajería de<br>Google Cloud                                      |  | Geolocalización                          |  | Galerias de<br>elementos<br>multimedia       |
|                               |                                         | Mensajes nativos                                                   |  | Autenticador de<br>portales cautivos     |  | Energía                                      |
|                               |                                         | Notificaciones                                                     |  | Impresoras                               |  | En serie                                     |
|                               |                                         | Configurar proxy                                                   |  | Claves de la<br>plataforma               |  | Almacenamiento                               |
|                               |                                         | Sincronizar sistema<br>de archivos                                 |  | Metadatos de la CPU                      |  | Metadatos de la<br>memoria                   |
|                               |                                         | Metadatos de red                                                   |  | Mostrar metadatos                        |  | Metadatos del<br>almacenamiento              |
|                               |                                         | Conversión de texto<br>a voz                                       |  | Almacenamiento<br>ilimitado              |  | USB                                          |
|                               |                                         | Captura de vídeo                                                   |  | Proveedor de VPN                         |  | Solicitudes web                              |
|                               |                                         | Bloquear solicitudes<br>web                                        |  |                                          |  |                                              |

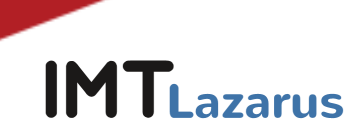

### 2. Impedir iniciar sesión con otras cuentas fuera del dominio y modo incógnito:

Desde la Consola de Administración de Google Workspace, en el menú de la izquierda, desplegamos el menú **Dispositivos > Chrome > Configuración y pinchamos en Usuarios y navegadores.** 

Una vez en esta pantalla, en la parte de la izquierda de la pantalla, <u>seleccionaremos la</u> <u>Unidad Organizativa sobre la que queremos trabajar</u>.

Dentro de esta pestaña de CONFIGURACIÓN DE USUARIO Y NAVEGADOR, iremos a la sección **Experiencia de usuario** y en **Iniciar sesión en cuentas secundarias** tendremos que pinchar y seleccionar la opción **"Impedir que los usuarios inicien o cierren sesión en cuentas de Google secundarias"**. Para aplicar los cambios, le daremos al botón de **"GUARDAR"** que nos aparecerá arriba a la derecha de la pantalla.

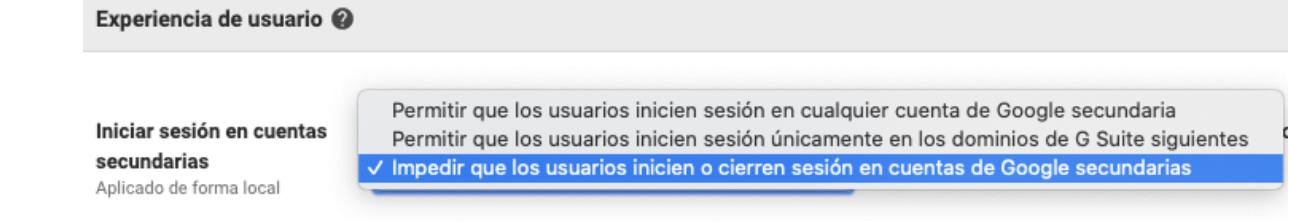

Sin salir de esa pantalla, en la sección "Administración de Chrome para usuarios que han iniciado sesión", dentro de Administración de Chrome para usuarios que han iniciado sesión seleccionaremos la opción "Aplicar todas las políticas del usuario cuando los usuarios inicien sesión en Chrome y proporcionar una experiencia gestionada de Chrome".

| Administración de Chrome                                             | para usuarios que han iniciado sesión 🕢                                                                                                    |
|----------------------------------------------------------------------|----------------------------------------------------------------------------------------------------|
|                                                                      |                                                                                                    |
| Administración de Chrome<br>para usuarios que han<br>iniciado sesión | Administración de Chrome para usuarios que han iniciado sesión<br>Nota: Si dispones de una suscripción de Administración de dispositivos Chrome, este ajuste no afectará a los dispositivos Chrome. |
| Aplicado de forma local                                              | Aplicar todas las políticas del usuario cuando lo 🛊                                                                                                    |

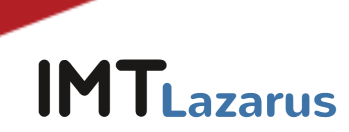

En la sección de **"Seguridad"** y en **Configuración de inactividad**, dentro de **"Bloquear pantalla cuando entre en suspensión"** seleccionaremos la opción de **"Bloquear pantalla"**:

| Configuración de inactividad   | Tiempo de inactividad en minutos                                                                                         |
|--------------------------------|----------------------------------------------------------------------------------------------------|
| Aplicado de forma local ▼<br>□ | Si quieres aplicar la opción predeterminada del sistema, no indiques ningún valor.<br>Acción al entrar en estado ausente |
|                                | Se ha cerrado la sesión 🔻                                                                                                |
|                                | Acción al cerrar la tapa                                                                                                 |
|                                | Se ha cerrado la sesión 🔻                                                                                                |
|                                | Bloquear pantalla al entrar en suspensión                                                                                |
|                                | Bloquear pantalla 💌                                                                                                    |

Justo debajo de ese parámetro y dentro de esa misma sección de Seguridad, en **Modo de incógnito** seleccionaremos la opción "**No permitir el modo de incógnito**" y le daremos al botón de "**GUARDAR**" que nos aparecerá arriba a la derecha de la pantalla.

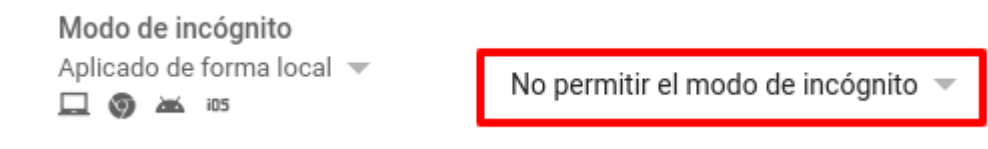

Sin salir de donde estamos en la pestaña de CONFIGURACIÓN DE USUARIO Y NAVEGADOR, iremos a la sección **Experiencia de usuario** y en **Acceso mediante inicio de sesión múltiple** seleccionaremos la opción **"Bloquear el acceso mediante inicio de sesión múltiple para usuario de esta organización"** y le daremos al botón de **"GUARDAR"** que nos aparecerá arriba a la derecha de la pantalla.

| Acceso mediante inicio de                          | Acceso mediante inicio de sesión múltiple                                                                                                    |  |  |  |  |
|----------------------------------------------------|----------------------------------------------------------------------------------------------------|--|--|--|--|
| sesión múltiple<br>Aplicado de forma local  ▼<br>□ | Bloquear el acceso mediante inicio de<br>sesión múltiple para los usuarios de esta<br>organización                                                                                                    |  |  |  |  |
|                                                    | Esta configuración permite a los usuarios cambiar entre varias<br>cuentas en un dispositivo Chrome sin tener que cerrar sesión en una<br>cuenta para acceder a otra. Cuando se selecciona una de las dos<br>primeras opciones, es posible que no se apliquen a los usuarios todos<br>los ajustes de la consola de administración. Para asegurarte de que<br>siempre se apliquen todas las políticas a tus usuarios, debes bloquear<br>el acceso mediante inicio de sesión múltiple. |  |  |  |  |

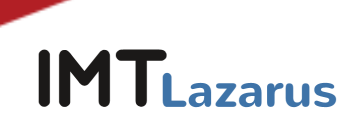

## 3. Impedir que los usuarios finalicen procesos con el administrador de tareas de Chrome:

Sin salir de la pestaña de CONFIGURACIÓN DE USUARIO Y NAVEGADOR, iremos a la sección **Aplicaciones y extensiones** y en **Administrador de tareas** seleccionaremos la opción **"Impedir que los usuarios finalicen procesos con el administrador de tareas de Chrome"** y le daremos al botón de **"GUARDAR"** que nos aparecerá arriba a la derecha de la pantalla.

#### Aplicaciones y extensiones

| En la nueva página de aplicacion                                                                                                    | es y extensiones se centraliza todo el aprovisionamiento de aplicaciones y extensiones:                                                                                                  |
|----------------------------------------------------------------------------------------------------|----------------------------------------------------------------------------------------------------|
| <ul> <li>Permitir y bloquear aplicac</li> <li>Forzar la instalación de ap</li> <li>Fijar aplicaciones a la barra</li> <li>Aplicaciones y extensiones</li> </ul>                                                                                                    | iones<br>licaciones<br>a de tareas<br>s recomendadas                                                                                                    |
| La página de configuración de ap                                                                                                    | licaciones contiene ajustes adicionales para configurar las aplicaciones y extensiones:                                                                                                  |
| <ul> <li>Tipos de aplicaciones perm</li> <li>Fuentes de instalación de a</li> <li>Permitir empaquetados de</li> <li>Bloquear extensiones segú</li> <li>Hosts bloqueados en tiem</li> <li>Página principal de Chrom</li> <li>URL de la colección</li> <li>Aplicaciones privadas de la</li> <li>Permisos de Chrome Web</li> <li>Permitir que los usuarios p</li> </ul> | nitidos<br>aplicaciones y extensiones<br>extensiones no seguros<br>in los permisos<br>po de ejecución<br>e Web Store<br>a colección<br>Store<br>publiquen aplicaciones alojadas privadas |
| Administrador de tareas<br>Se ha heredado de gtrainerdem<br>🖵                                                                                                    | Permitir que los usuarios finalicen<br>procesos con el administrador de tareas de<br>Chrome                                                                                              |

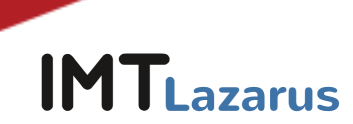

#### 4. Permisos de registro de los equipos:

Para evitar que los usuarios reestablezcan los dispositivos a el estado de fábrica y, por tanto, desinstalen IMTLazarus y cualquier otra aplicación, es necesario que activemos el registro obligatorio del equipo, para que así, si esto ocurriese (el reseteo o "powerwash" del dispositivo Chrome), obligue a enrolarlo en la Consola de Administración para poder utilizarlo.

Para ello, en la Consola de Administración de Google Workspace, en el menú de la izquierda, desplegamos el menú **Dispositivos > Chrome > Configuración y pinchamos en Usuarios y navegadores.** 

Una vez en esta pantalla, en la parte de la izquierda de la pantalla, <u>seleccionaremos la</u> <u>Unidad Organizativa sobre la que queremos trabajar</u>.

Dentro de esta pestaña de CONFIGURACIÓN DE USUARIO Y NAVEGADOR, iremos a la sección **Controles de registro**, configura el ajuste **Permisos de registro** como: **No permitir que los usuarios de esta organización registren dispositivos nuevos o que ya** hayan estado registrados anteriormente.

Le daremos al botón de "Guardar" que aparecerá en la parte superior derecha de la pantalla.

Sin salir de donde estamos, en la pestaña de CONFIGURACIÓN DEL DISPOSITIVO, iremos a la sección **Registro y acceso** y marcaremos lo siguiente:

- **Obligación de volver a realizar el registro:** Forzar la repetición del registro del dispositivo con las credenciales del usuario cuando se borren sus datos
- Powerwash: No permitir que se active la función Powerwash

Le daremos al botón de "Guardar" que aparecerá en la parte superior derecha de la pantalla.

De esta forma, si un usuario restablece los valores de fábrica, tendrá que devolvernos el dispositivo para que lo volvamos a enrolar manualmente con una cuenta de Administrador.

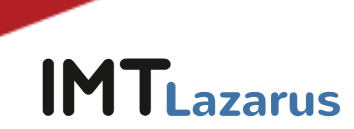

#### 5. Impedir iniciar sesión como invitado:

Desde la misma ventana, pincharemos en la pestaña de CONFIGURACIÓN DEL DISPOSITIVO, iremos a la sección **Configuración de inicio de sesión** y en **Modo invitados** seleccionaremos la opción "Inhabilitar el modo invitados" y le daremos al botón de "**GUARDAR**" que nos aparecerá arriba a la derecha de la pantalla.

| Configuración de inicio de sesión           | Permitir el modo invitados    |
|---------------------------------------------|-------------------------------|
| Modo invitados<br>Aplicado de forma local 💌 | Inhabilitar el modo invitados |

Si nos hemos salido de la pantalla, podremos volver a la pantalla principal de la Consola de Administración y, en el menú de la izquierda, desplegamos el menú **Dispositivos > Chrome > Configuración y pinchamos en Dispositivo.** 

Seleccionaremos la Unidad Organizativa donde queremos aplicar los cambios. Buscamos la sección llamada **Configuración de inicio de sesión** y en el parámetro **"Modo invitados"** marcamos **"Inhabilitar el modo invitados"**. Para guardar los cambios, le daremos al botón de Guardar que nos aparecerá arriba a la derecha de la pantalla.

#### 6. Impedir modo desarrollador:

Desde la Consola de Administración de Google Workspace, en el menú de la izquierda, desplegamos el menú **Dispositivos > Chrome > Configuración y pinchamos en Usuarios y navegadores.** 

Una vez en esta pantalla, en la parte de la izquierda de la pantalla, <u>seleccionaremos la</u> <u>Unidad Organizativa sobre la que queremos trabajar</u>.

Buscamos la sección llamada **Experiencia de usuario** y en el parámetro **"Herramientas de desarrollo"** seleccionamos **"No permitir nunca el uso de herramientas de desarrollo integradas"**. Para guardar los cambios, le daremos al botón de Guardar que nos aparecerá arriba a la derecha de la pantalla:

Herramientas de desarrollo

Aplicado de forma local ▼

No permitir nunca el uso de herramientas de desarrollo integradas 🔻

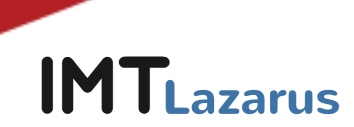

# 7. Desactivar la app cámara para controlar el uso de cámara en sesiones de Google Meet:

Desde la Consola de Administración de Google Workspace, podemos deshabilitar tanto el recurso de la cámara a nivel de Hardware (se desactiva por completo) ó restringir la aplicación nativa de la cámara, pero a su vez permitir su uso en sesiones de Google Meet y permitir a los supervisores controlarla desde IMTLazarus con la funcionalidad "Google Meet - Inside!".

Para restringir la cámara desde la Consola, necesitaremos conocer el ID de la aplicación de la cámara. Desde Chrome Web Store la localizamos en la siguiente URL:

https://chrome.google.com/webstore/detail/camera/hfhhnacclhffhdffklopdkcgdhifgngh

Nos quedamos con la parte final del ID: hfhhnacclhffhdffklopdkcgdhifgngh

Desde la Consola de Administración de Google Workspace, en el menú de la izquierda, desplegamos el menú **Dispositivos > Chrome > Aplicaciones y extensiones > Usuarios y navegadores.** Seleccionamos la **Unidad Organizativa** donde queramos aplicar la restricción.

| ≡ Google Admin                                                                                     | Q Buscar usuarios, grupos o ajustes                                                                                         |                                                                                                    |                                                                                                    | ¢                        | 8    | 0               |                                         |
|----------------------------------------------------------------------------------------------------|----------------------------------------------------------------------------------------------------|----------------------------------------------------------------------------------------------------|----------------------------------------------------------------------------------------------------|--------------------------|------|-----------------|-----------------------------------------|
| Personal                                                                                           | Dispositivos > Chrome > Aplicacione                                                                                         | s y extensiones 👻                                                                                                    |                                                                                                    |                          |      |                 |                                         |
| <ul> <li>Chirectorio</li> <li>Dispositivos</li> <li>Información general</li> <li>Chrome</li> </ul> | IMTLazarus → Alumnos<br>Incluir todas las unidades organizativa<br>Buscar unidades organizativas<br>✓ IMTLazarus<br>Alumnos | Usuarios y navegadores Kioscos<br>Play Store<br>Permitir todas las aplicaciones, el<br>administrador gestiona la lista de bloqueadas<br>+ Haz una búsqueda o añade un filtro | Sesiones de invitado<br>Chrome Web Store<br>Permitir todas las aplicaciones, e<br>administrador gestiona la lista de | gestion<br>I<br>9 bloque | adas | ¢ <sup>co</sup> | Solicitudes<br>NFIGURACIÓN<br>ADICIONAL |
| Dispositivos<br>Navegadores<br>gestionados<br>> Configuración<br>Aplicaciones y<br>extensiones     |                                                                                                    | Aplicación Política de instalación Version                                                                                                    | nes fijas<br>No hay aplicaciones ni extensione:<br>colincidan con tus filtros.                                       | s que                    |      |                 |                                         |
| Usuarios y<br>navegadores                                                                          |                                                                                                    |                                                                                                    | los filtros.                                                                                                    | Joind                    |      |                 |                                         |
| Kioscos<br>Sesiones de invitado<br>gestionadas                                                     |                                                                                                    |                                                                                                    |                                                                                                    |                          |      |                 | +                                       |
| Solicitudes                                                                                        | GESTIONAR UNIDADES ORGANIZATIVAS                                                                                            |                                                                                                    |                                                                                                    |                          |      |                 |                                         |

Pulsamos en el Botón + amarillo > Añadir aplicación o extensión de Chrome por ID

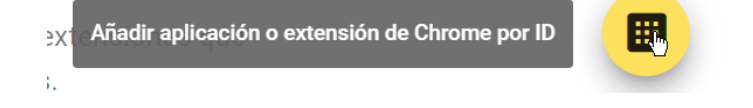

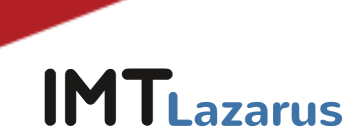

En la ventana que se abre, introducimos el ID de la aplicación de la cámara que hemos obtenido anteriormente: hfhhnacclhffhdffklopdkcgdhifgngh y pulsamos GUARDAR

| Añadir aplicación o extensión de Chro                                                                      | me por ID                                                     |  |  |  |
|----------------------------------------------------------------------------------------------------|---------------------------------------------------------------|--|--|--|
| También puedes añadir aplicaciones y extensiones de<br>están fuera de Chrome Web Store, debes indicar tamb | Chrome especificando su ID. Si<br>ién la URL donde se alojan. |  |  |  |
| ID de extensión                                                                                            |                                                               |  |  |  |
| hfhhnacclhffhdffklopdkcgdhifgngh                                                                           |                                                               |  |  |  |
| Desde Chrome Web Store                                                                                     |                                                               |  |  |  |
|                                                                                                    | CANCELAR <b>GUARDAR</b>                                       |  |  |  |

#### Una vez añadida:

| ۲<br>۱۵ | I    | Play Store<br>Permitir todas las aplicaciones, el admin | istrador gestiona la lista                            | Chrome Web Store<br>Permitir todas las aplicaciones, el administrador gestiona la lista<br>de bloqueadas | \$ | CONFIGURACIÓN<br>ADICIONAL | Cán  |
|---------|------|---------------------------------------------------------|-------------------------------------------------------|----------------------------------------------------------------------------------------------------|----|----------------------------|------|
|         |      | ID: "hfhhnacclhffhdffklopdkcgdhifgngh                   | BORRAR FILTROS                                        | Opci<br>Inclu<br>Se h:                                                                                   |    |                            |      |
|         | Apli | Aplicación Política de instal                           |                                                       | Versiones fijas                                                                                          |    |                            | Jen  |
|         | C    | Cámara<br>Shfhhnacclhffhdffklopdkcgdhifgngh             | Permitir la instalación<br>Se ha añadido de forma loc | ▼<br>al                                                                                                  |    |                            | Perm |
|         |      |                                                         |                                                       |                                                                                                    |    |                            | Host |

Pulsamos en el desplegable y seleccionamos "Bloquear"

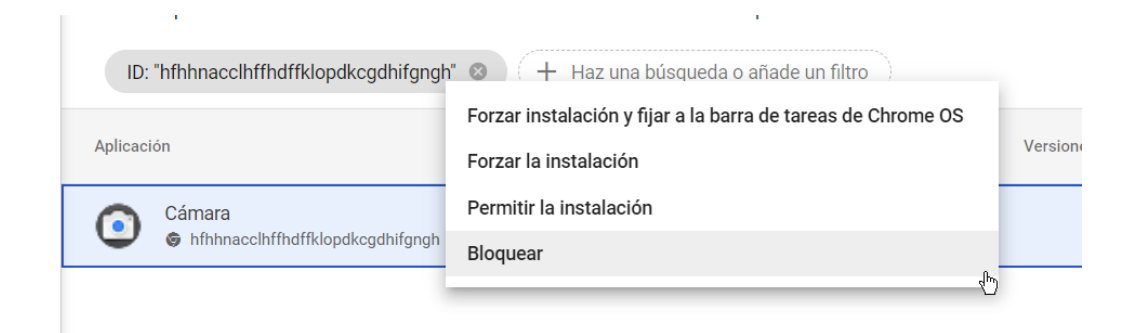

Y por último pulsamos GUARDAR en la parte superior derecha de la pantalla.

| ←    | Se ha cambiado 1 ajust            | te                                     |                                                                                                    |                                                                                           |                                 | DESHACER                                    | GUARD/        | AR    |
|------|-----------------------------------|----------------------------------------|----------------------------------------------------------------------------------------------------|-------------------------------------------------------------------------------------------|---------------------------------|---------------------------------------------|---------------|-------|
| ~    |                                   | Dispositivos > Chrome > Aplicacione    | es y extensiones 👻                                                                                                    |                                                                                           |                                 |                                             |               |       |
| Lui  | Personal                          | IMTLazarus > Alamnos                   |                                                                                                    |                                                                                           |                                 |                                             |               |       |
| , 6  | Directorio                        | Incluir todas las unidades organizativ | Usuarios y navegadores                                                                                                    | Kioscos S                                                                                 | esiones de invitado gestionadas | Solicitudes                                 | 1             |       |
| - [0 | Dispositivos                      | Buscar unidades organizativas          | Play Store<br>Permitir todas las aplicaciones, el administrador gestiona la l                                                                                                    | Chrome Web Store<br>ista Permitir todas las aplicaciones, el administrador gestiona la li | ista 🏟 CONFIGURACIÓN            | Cámara                                      | Î (†          | ×     |
|      | Chrome                            | ✓ IMTLazarus                           | de bloqueadas                                                                                                    | de bloqueadas                                                                             | ADICIONAL                       | Opciones de Chrome Web Store                |               |       |
|      | Información general               | Addition                               | ID: 'hthhnacclhtthdftklopdkogdhitgngh' ID: 'hthhnacclhtthdftklopdkogdhitgngh' ID: 'hthhnacclhtththdftklopdkogdhitgngh' ID: 'hthhnacclhtthththththththththththththththththt | ha büsqueda o añade un filtro                                                             | BORRAR FILTROS                  | Incluir en la colección de Chrome Web Store | · (           | P     |
|      | Dispositivos                      |                                        | Aplicación Política de instalación                                                                                                    | Versiones fijas                                                                           |                                 | Se ha heredado de Google de forma predete   | rminada       |       |
|      | Navegadores<br>gestionados        |                                        | Cámara Bloquear<br>hfhtmacchffhdffidopdkopdhifgndh Se ha añadidio de for                                                                                                    |                                                                                           |                                 | Permisos y acceso a través de URL           | eta oroanizac | lán w |
|      | <ul> <li>Configuración</li> </ul> |                                        |                                                                                                    |                                                                                           |                                 | oran ioa permisora predeterminados en e     | na vrydliizac |       |

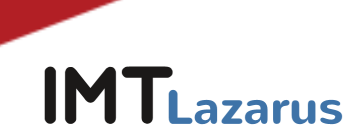

## 8. Desactivar la ejecución de javascript en la barra del navegador:

Para prevenir que los alumnos puedan hacer uso de expresiones javascript para intentar saltarse el bloqueo, debemos añadir una configuración adicional.

Desde la Consola de Administración de Google Workspace, en el menú de la izquierda, desplegamos el menú **Dispositivos > Chrome > Configuración y pinchamos en Usuarios y navegadores.** Seleccionamos la **Unidad Organizativa** donde queramos aplicar la restricción.

En Bloqueo de URLs añadimos javascript://\* y pulsamos GUARDAR en la parte superior.

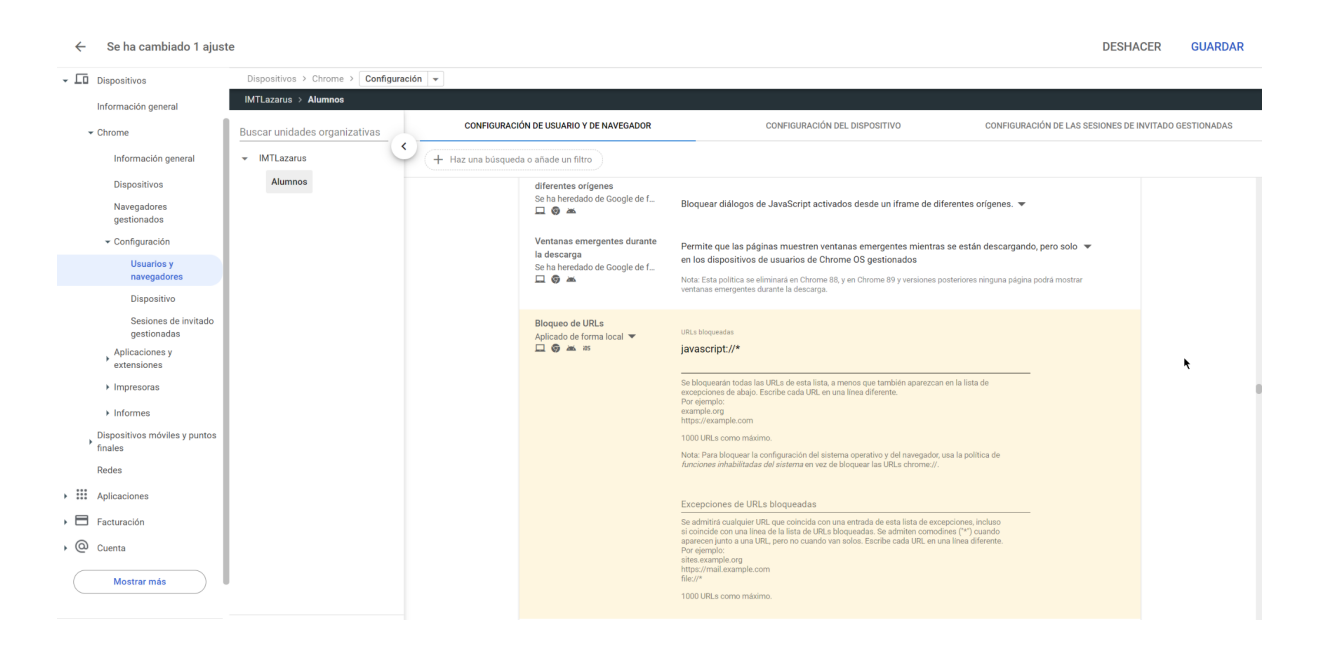

### 9. PAC para seguridad en el acceso a Play Store:

Para garantizar la seguridad de los dispositivos al acceder a la Play Store, debemos configurar el siguiente parámetro desde la Consola:

Desde la Consola de Administración de Google Workspace, en el menú de la izquierda, desplegamos el menú **Dispositivos > Chrome > Configuración y pinchamos en Usuarios y navegadores.** Seleccionamos la **Unidad Organizativa** donde queramos aplicar la restricción.

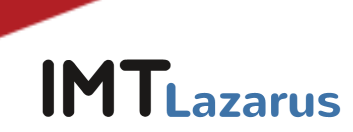

En la sección de **Red**, dentro del parámetro **"Modo proxy"** seleccionamos la opción **"Utilizar siempre el proxy de configuración automática especificado a continuación":** y añadimos la siguiente URL: https://server.imtlazarus.com/lazarus/downloads/pacchrome

| - Dispositivos                               | Dispositivos > Chrome > Configur     | ación 👻                                 |                                                                      |                                                                                     |            | No                                           | ovedades |
|----------------------------------------------|--------------------------------------|-----------------------------------------|----------------------------------------------------------------------|-------------------------------------------------------------------------------------|------------|----------------------------------------------|----------|
| Información general                          | Prueba disposi                       | tivo perdido                            |                                                                      |                                                                                     |            |                                              |          |
| * Chrome                                     | Buscar unidades organizativas        | Configuración de usuario y de navegador |                                                                      | Configuración del dispositivo                                                       | Configurad | ción de las sesiones de invitado gestionadas |          |
| Información general                          | -                                    | + Haz una búsqueda o añade un fitro     |                                                                      |                                                                                     |            |                                              |          |
| Guías                                        | Admins                               |                                         |                                                                      |                                                                                     |            |                                              | ^        |
| Dispositivos                                 | <ul> <li>Curs 2021 - 2022</li> </ul> |                                         | Kerberos                                                             |                                                                                     | ^          |                                              |          |
| Navegadores<br>gestionados                   | <ul> <li>Curs 2022 - 2023</li> </ul> |                                         | Tickets de Kerberos<br>Se ha heredado de Google de f                 | Inhabilitar Kerberos 💌                                                              |            |                                              |          |
| + Configuración                              |                                      |                                         |                                                                      |                                                                                     |            |                                              |          |
| Usuarios y<br>navegadores                    |                                      |                                         | Recordar contraseñas de<br>Kerberos<br>Se ha heredado de Google de f | Permitir que los usuarios activen la opción de recordar contraseñas de Kerberos 🔻   |            |                                              |          |
| Dispositivo                                  |                                      |                                         | ш <sup>т</sup>                                                       |                                                                                     |            |                                              |          |
| Sesiones de invitado<br>gestionadas          |                                      |                                         | Cuentas de Kerberos<br>Se ha heredado de Google de f                 | Permitir que los usuarios añadan cuentas de Kerberos 👻                              |            |                                              |          |
| Aplicaciones y<br>extensiones                |                                      |                                         |                                                                      |                                                                                     |            |                                              |          |
| Conectores                                   |                                      |                                         |                                                                      |                                                                                     |            |                                              |          |
| Impresoras                                   |                                      |                                         | Red                                                                  |                                                                                     | ^          |                                              |          |
| Informes                                     |                                      |                                         | Modo proxy                                                           | Utilizar siemore el provy de configuración automática especificado a continuación 💌 |            |                                              |          |
| <ul> <li>Móviles y puntos finales</li> </ul> |                                      |                                         | Aplicado de forma local 👻                                            |                                                                                     |            |                                              |          |
| Redes                                        |                                      |                                         |                                                                      | https://servidor.imtlazarus.com/lazarus/downloads/pacchrome                         |            |                                              |          |
| Aplicaciones                                 |                                      |                                         |                                                                      | URL del archivo, pac que debe usarse para conectarse a la red.                      |            |                                              |          |

Y por último pulsamos **GUARDAR** en la parte superior derecha de la pantalla.